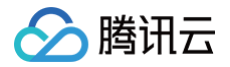

# 语音识别 快速入门

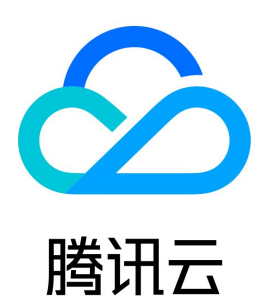

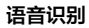

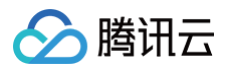

#### 【版权声明】

©2013-2025 腾讯云版权所有

本文档(含所有文字、数据、图片等内容)完整的著作权归腾讯云计算(北京)有限责任公司单独所有,未经腾讯云事先明确书面许可,任何主体不得以任何 形式复制、修改、使用、抄袭、传播本文档全部或部分内容。前述行为构成对腾讯云著作权的侵犯,腾讯云将依法采取措施追究法律责任。

【商标声明】

# 🔗 腾讯云

及其它腾讯云服务相关的商标均为腾讯云计算(北京)有限责任公司及其关联公司所有。本文档涉及的第三方主体的商标,依法由权利人所有。未经腾讯云及 有关权利人书面许可,任何主体不得以任何方式对前述商标进行使用、复制、修改、传播、抄录等行为,否则将构成对腾讯云及有关权利人商标权的侵犯,腾 讯云将依法采取措施追究法律责任。

【服务声明】

本文档意在向您介绍腾讯云全部或部分产品、服务的当时的相关概况,部分产品、服务的内容可能不时有所调整。 您所购买的腾讯云产品、服务的种类、服务标准等应由您与腾讯云之间的商业合同约定,除非双方另有约定,否则,腾讯云对本文档内容不做任何明示或默示 的承诺或保证。

【联系我们】

我们致力于为您提供个性化的售前购买咨询服务,及相应的技术售后服务,任何问题请联系 4009100100或95716。

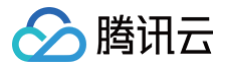

# 文档目录

快速入门 操作指引 一分钟接入服务端 API 一分钟跑通集成 SDK 可视化调用语音识别服务 新手常见问题

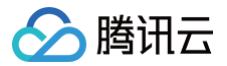

# 快速入门 操作指引

最近更新时间: 2023-12-22 18:00:32

### 登录控制台

注册并通过实名认证后,登录腾讯云控制台。如果没有账号,请参考 账号注册教程 。

#### 开通服务

单击进入 语音识别控制台,即可开通相应服务。

#### 免费额度和购买

开通了语音识别某项服务,该项服务即可享受对应额度的免费调用额度,以资源包的形式发放到您的腾讯云账号中,并在计费结算时优先扣减。免费额度耗尽 后,语音识别提供预付费和后付费两种计费模式,您可以查看语音识别的 计费概述 。

#### 使用语音识别服务

您可以根据以下四种方式的介绍选择合适的使用方式:

| 使用方式                               | 适用对象                | 说明                                                                                                    | 相关文档           |
|------------------------------------|---------------------|----------------------------------------------------------------------------------------------------|----------------|
| 通过 <mark>语音识别控制台</mark><br>进行功能体验  | 非业务开发者,没<br>有代码编写基础 | 此方式只能用于体验,不能用于开发                                                                                                    | 功能体验操作步骤       |
| 通过 API 3.0<br>Explorer 在线调用<br>功能  | 开发初学者,有代<br>码编写基础   | 此方式能够实现在线调用、签名验证、SDK 代码生成和快速检<br>索接口等能力                                                                                     | 语音识别 API 概览    |
| 通过编写代码 <mark>调用</mark><br>API 进行开发 | 开发工程师,熟悉<br>代码编写    | 腾讯云已编写好的开发工具集(SDK),支持通过调用语音识<br>别服务 API 开发功能。目前 SDK 已支持多种语言,包括<br>Python、Java、PHP、Go、Node.js、.Net 等,可在每<br>个服务的文档中下载对应的 SDK | 一分钟接入服务端 API   |
| 通过 客户端 SDK 进<br>行集成                | 客户端开发工程<br>师,熟悉代码编写 | 腾讯云支持通过已编写好的开发组件(SDK)在客户端集成语<br>音识别的能力。目前客户端 SDK 主要支持的 Android、iOS<br>平台,您可以在 <mark>客户端 SDK 中心</mark> 获取对应的 SDK 包           | 客户端与服务端 SDK 概览 |
|                                    |                     |                                                                                                    |                |

#### 🕛 说明:

若您需调用 API 实现功能开发,请提前对 HTTP 请求和 API 调用进行了解。

#### 查看调用量

登录腾讯云 语音识别控制台,查看语音识别各服务的使用情况。

# 一分钟接入服务端 API

最近更新时间: 2023-12-08 15:49:59

# 操作场景

本文将为您介绍如何使用 API 3.0 Explorer 在线调试语音识别相关接口,并快速将该接口对应的腾讯云开发者工具套件(SDK)集成到本地项目中。

# 操作步骤

# 开通语音识别服务

在调用语音识别相关接口前,您需要进入 <mark>语音识别控制台</mark>,进行实名认证和人脸认证,认证完成后,阅读《用户协议》后勾选"我已阅读并同意《用户协 议》",然后单击【立即开通】,即可一键开通**录音文件识别、实时语音识别、一句话识别、录音文件识别极速版、语音流异步识别服务接口**,如需开通营业 执照核验或增值税发票核验功能,可前往官网页服务介绍页申请开通,审核通过后即可使用该服务。

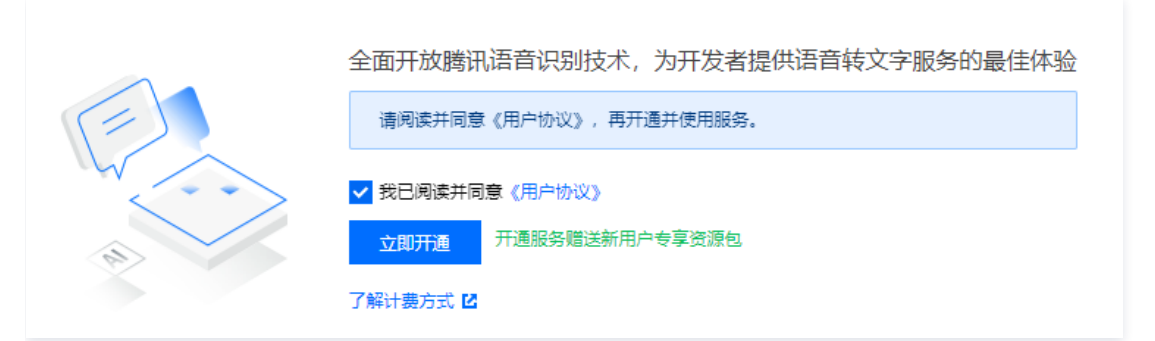

服务开通成功后,您将获得各项服务对应的免费调用额度,可在 资源包管理页 查看。同时您也可以在 语音识别购买页 中购买对应语音识别服务的资源包, 若免费额度以及资源包调用次数耗尽,接口计费将自动转为后付费方式按月/日进行结算,具体计费标准可以查看语音识别的 计费概述 。

#### 调试语音识别接口

语音识别服务开通成功后,进入语音识别 API 3.0 Explorer 在线接口调试页面,选择需要调用的接口,并填写**输入参数**。输入参数在 API 3.0 Explorer 界面的"参数说明"选项卡中可以查看对应接口输入参数的具体含义。

#### 🕛 说明

平台将对登录用户提供临时 Access Key,以便进行调试。

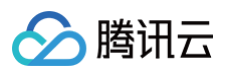

| Q                                               | CreateAsyncRecogni 查看API文档 团 2019-06-14 | 代码生成 在线调用 签名串生成 参数说明 问题反馈 查看文档                                    |
|-------------------------------------------------|-----------------------------------------|-------------------------------------------------------------------|
| 语音流异步识别相关 × × × × × × × × × × × × × × × × × × × | 个人密钥                                    |                                                                   |
| <b>语音流异步识别任务创建</b><br>语音流 <del>异步</del> 识别任务列表  | ① 平台将对登录用户提供临时Access Key,以便进行调试         | EngineType<br>必填: 是                                               |
| 语音流异步识别任务关闭                                     | 更多选项 ▼                                  | 类型: String.                                                       |
| 录音文件识别相关接 <sup>∨</sup><br>□                     |                                         | 描述:                                                               |
| 一句话识别相关接口                                       | <b>输入参数</b> 只看必填参数                      | 引擎模型类型。 • 16k_zh:16k 中文普通话通用; • 16k_zh_video:16k 音视频领域; •         |
| 自学习相关接口 🛛 🗸 🗸                                   | Region (地域参数,建议您阅读文档了解地域以及计费情况)         | 16k_en: 16k 英语; •16k_ca: 16k 粤语;                                  |
| 热词相关接□                                          | 本接口不需要传递该参数 ▼                           |                                                                   |
|                                                 | string                                  | Url                                                               |
|                                                 | Un 🤶                                    | 必填:是                                                              |
|                                                 | string                                  | 类型: String.                                                       |
|                                                 | CallbackUrl ?                           | 描述:                                                               |
|                                                 | string                                  | 语音流地址,支持rtmp、hls、rtsp等流媒体协议,以及各类基于http协议的直播流                      |
|                                                 | SignToken ?(选填)                         |                                                                   |
|                                                 | string                                  | CallbackUrl                                                       |
|                                                 | FilterDirty ?(选填)                       | 必填:是.                                                             |
|                                                 | integer                                 | 类型: String.                                                       |
|                                                 | FilterModal ?[选填)                       | 描述:                                                               |
|                                                 | FilterPunc [?] (选填)                     | 支持HTTP和HTTPS协议,用于接收识别结果,您需要自行搭建公网可调用的服务。回调<br>格式&内容许见:语音流异步识别回调说明 |

填写**输入参数**后,选择"代码生成"选项卡,可以看到自动生成的不同编程语言代码(可支持 Java、Python、Node.js、PHP、GO、.NET、C++语言),生成代码中的部分字段信息和填写内容是关联的,如需调整传入参数,可在左侧修改参数值后重新生成代码。

#### 语音识别

| ∕⊘№ | 制田云 |
|-----|-----|
|-----|-----|

| CreateAsyncRecogni 查看API文档 IC 2019-06-14 | 代码生成 在线调用 签名串生成 参数说明 问题反馈 查看文档                                                                                                    |
|------------------------------------------|----------------------------------------------------------------------------------------------------|
| 个人蜜钥                                     | tooli asr CreateAsyncRecognitionTask — cli-unfold-argument                                                                                                    |
| ① 平台将对登录用户提供临时Access Key,以便进行调试          | import com. tencentcloudapi. common. Credential;                                                                                                    |
| 更多选项 ▼                                   | <pre>import com.tencentcloudapi.common.profile.HttpProfile;<br/>import com.tencentcloudapi.common.exception.TencentCloudSDKException;<br/>import com.tencentcloudapi.asr.y20190614.AsrClient;</pre> |
| <b>输入参数</b> 只看必道参数                       | <pre>import com.tencentcloudapi.asr.v20190614.models.*;;</pre>                                                                                                    |
| Region (地域参数,建议您阅读文档了解地域以及计费情况)          | public class CreateAsyncKecognitionTask<br>{                                                                                                    |
| 本接口不需要传递该参数    ▼                         | <pre>public static void main(String [] args) {     trvf</pre>                                                                                                    |
| EngineType ?                             |                                                                                                    |
| string                                   | Credential cred = <b>new</b> Credential("SecretId", "SecretKey");                                                                                                    |
|                                          | <pre>HttpFrofile httpFrofile = new HttpFrofile();<br/>http://doi.org/10.0000/000000000000000000000000000000</pre>                                                                                   |
| S In                                     | Attprofile.setEnupoint( asr.tencentoroduagi.com /,                                                                                                    |
| string                                   | ClientProfile clientProfile = <b>new</b> ClientProfile();<br>clientProfile setHttnProfile(httnProfile);                                                                                             |
| CalibackUrl ?                            | AsrClient client = <b>new</b> AsrClient(ored, "", clientProfile);                                                                                                    |
| string                                   | CreateAsyncRecognitionTaskRequest req = <b>new</b> CreateAsyncRecognitionTaskRequest();                                                                                                    |
| SignToken <b>?</b> (选填)                  | (vesteder = Pese mities Tarb Persons wars = aliest (vesteder = Pese mities Tarb (veste                                                                                                    |
| string                                   | of eatensymonecognition asknesponse fesp = offent. Greatensymonecognition ask(req/,                                                                                                    |
| FilterDirty ?(选填)                        | <pre>System.out.println(CreateAsyncRecognitionTaskResponse.toJsonString(resp)); } catch (TencentCloudSDKException e) {     System.out.println(e_toString()); }</pre>                                |
| integer                                  | }                                                                                                    |
| FilterModal ? (选谊)                       |                                                                                                    |
| integer                                  | }                                                                                                    |
|                                          |                                                                                                    |

#### 选择"在线调用"选项卡,单击【发送请求】可进行真实请求,供您调试、参考。

| 代码生成                                     | 在线调用                             | 签名串生成                         | 参数说明                 | 问题反馈                | 查看文档                       |
|------------------------------------------|----------------------------------|-------------------------------|----------------------|---------------------|----------------------------|
| 注意: 通过/                                  | API发送请求等同                        | 司于真实操作, 请小                    | 心进行                  |                     |                            |
| <b>在线调用</b><br>点击下面的"<br>等同于真实<br>应头等相关( | 发送请求"按钮,<br>操作,建议您仔:<br>言息,供您调试。 | 系统会以POST的<br>畑阅读产品计费文档<br>参考。 | 请求方法发送您将<br>当了解费用详情, | 在左侧填写的参数<br>同时系统会给您 | 处到对应的接口,该操作<br>展示请求之后的结果、响 |
| 发送请求                                     | Ŕ                                |                               |                      |                     |                            |

# 集成语音识别 SDK

#### 确认本地依赖环境满足以下条件:

| 编程环境    | SDK 集成要求               |
|---------|------------------------|
| Node.js | 需要 NODEJS 10.0.0 版本及以上 |

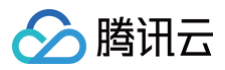

| Python | 需要 Python 2.7、3.6至3.9版本                                         |
|--------|-----------------------------------------------------------------|
| Java   | 需要 JDK 7 版本及以上                                                  |
| Go     | 需要 Go 1.9 版本及以上(如使用 go mod 需要 Go 1.14)                          |
| .Net   | 需要 .NET Framework 4.5+ 或者 .NET Core 2.1                         |
| PHP    | 需要 PHP 5.6.0 版本及以上                                              |
| C++    | 需要 C++ 11 或更高版本的编译器 GCC 4.8 或以上版本。暂时仅支持 Linux 环境,不支持 Windows 环境 |
| Ruby   | 需要 Ruby 2.3 及以上版本                                               |

安装与本地依赖环境对应的腾讯云语音识别 SDK,下面将以 Node.js 为例说明 SDK 安装、使用的方法,其他语言的 SDK 使用方法请参考 腾讯云 SDK 使用手册 。

#### 通过 npm 安装(推荐)

通过 npm 获取安装是使用 NODEJS SDK 的推荐方法,npm 是 NODEJS 的包管理工具。关于 npm 详细可参考 npm 官网 。

1. 执行以下安装命令:

#### npm install tencentcloud-sdk-nodejs --sav

- 2. 在您的代码中引用对应模块代码,可参考示例。
- 3. 如上引用方式会将腾讯云所有产品 sdk 下载到本地,可以将 tencentcloud-sdk-nodejs 换成 tencentcloud-sdk-nodejs-cvm/cbs/vpc 等, 即可引用特定产品的 sdk,代码中可将 require("tencentcloud-sdk-nodejs") 改为 require("tencentcloud-sdk-nodejs-cvm/cbs/vpc"),其余不变,可参考示例,可大大节省存储空间。

#### 通过源码包安装

- 1. 前往 GitHub 代码托管地址 或者 快速下载地址,下载源码压缩包。
- 2. 解压源码包到您项目合适的位置。
- 3. 在您的代码中引用对应模块代码,可参考示例。

#### 示例

SDK 安装完成后,可在您的项目代码中引用 API 3.0 Explorer 自动生成的代码, 以 Node.js 为例,简易 demo 示例如下:

```
const tencentcloud = require("tencentcloud-sdk-node
// 导入对应产品模块的 client models。
const CvmClient = tencentcloud.cvm.v20170312.Client
const clientConfig = {
    // 腾讯云认证信息
    credential: {
      secretId: "secretId",
      secretKey: "secretKey",
    },
    // 产品地域
    region: "ap-shanghai",
    // 可选配置实例
profile: {
      signMethod: "HmacSHA256", // 签名方法
      httpProfile: {
        reqMethod: "POST", // 请求超时时间,默认60s
      },
    },
    },
},
```

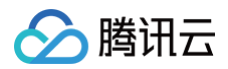

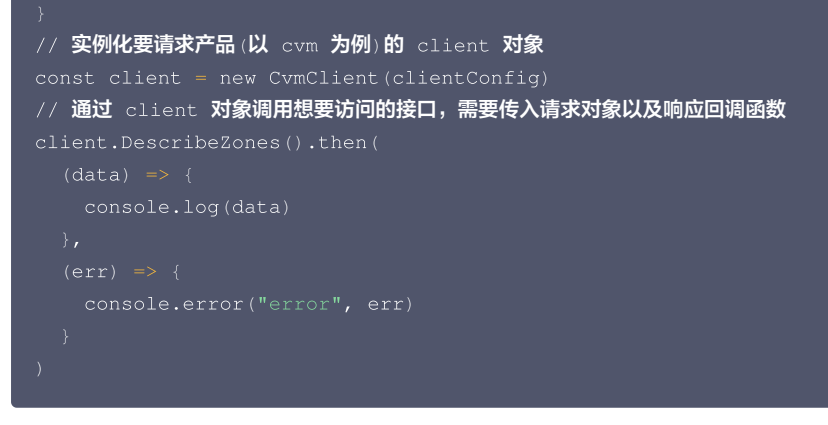

在支持 typescript 项目中,采用如下方式调用:

实例化 Client 的入参支持 clientConfig 数据结构和说明,详请可参见 ClientConfig 。

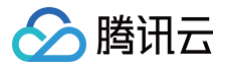

# 一分钟跑通集成 SDK

最近更新时间: 2024-12-23 11:36:44

- iOS
  - 实时语音识别
  - 一句话识别
  - 录音文件识别极速版
- Android
  - 实时语音识别
  - 一句话识别
  - 录音文件识别极速版
- FLUTTER
  - 实时语音识别
  - 一句话识别
  - 录音文件识别极速版

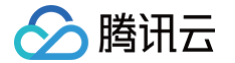

# 可视化调用语音识别服务

最近更新时间: 2025-01-20 16:43:52

本文将为您介绍如何可视化调用语音识别服务,包括两种方式:API 3.0 Explorer 以及 Postman,建议您使用 API 3.0 Explorer 方式。具体步骤如下。

# 开通语音识别服务

在调用语音识别相关接口前,您需要进入 <mark>语音识别控制台</mark>,阅读《语音识别服务条款》后勾选同意并单击**立即开通**,即可一键开通**语音识别、热词、自学习模 型等服务接** 。

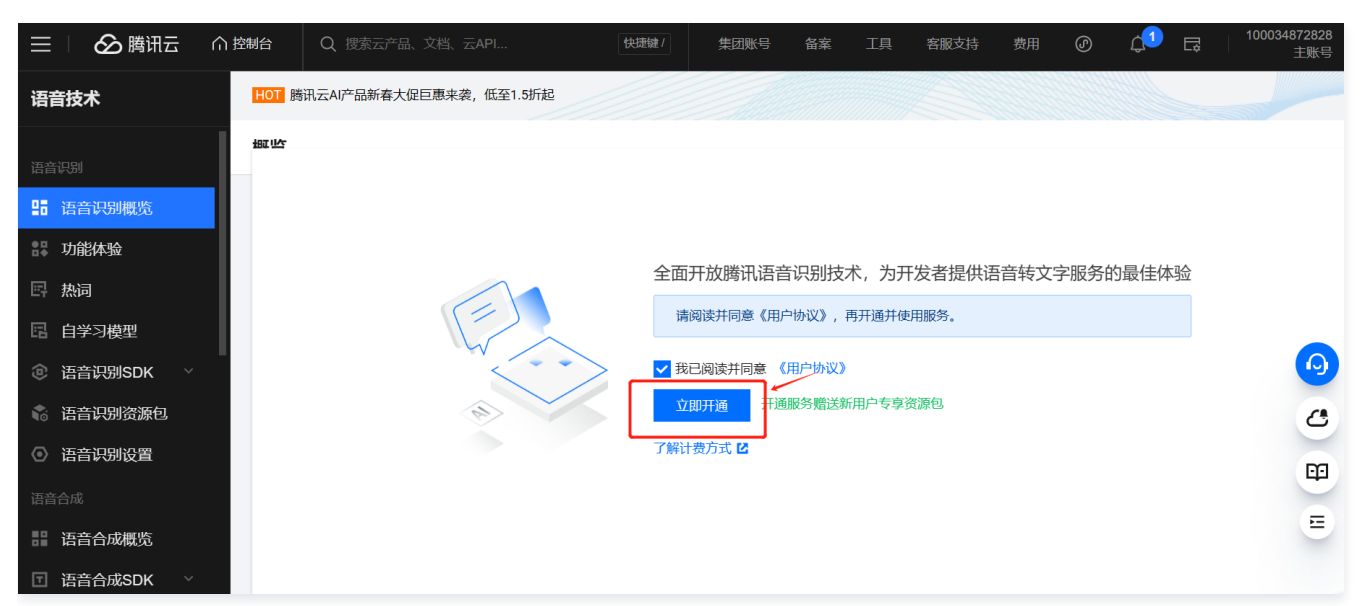

服务开通成功后,您将获得各项服务对应的免费调用额度,可在 资源包管理页 查看。同时您也可以在 语音识别购买页 中购买对应语音识别服务的资源包,若 免费额度以及资源包调用次数耗尽,接口计费将自动转为后付费方式按月进行结算,具体计费标准可以查看语音识别的 购买指南 。

| 选择配置 |                                |               |                                          |                |               |
|------|--------------------------------|---------------|------------------------------------------|----------------|---------------|
| 地域   | 中国大陆 跨境(                       | 含港澳台)         |                                          |                | 选择所需的语音识别服务   |
| 莫式   | ASR 预付费包                       | ASR+ 预付费包     | 增值服务                                     | QPS/并发叠加包      |               |
| 5称   | <b>实时语音识别</b> 一句话识别            | 录音文件识别语音流异步识别 | 录音文件识别极速版                                |                |               |
|      | 30小时(6.55)<br>有效期自购买之日一年内      |               |                                          | - <b>1</b> + ^ | 选择购买的资源包规格和数量 |
|      | 1,000小时 (8.75)<br>有效期自购买之日一年内  |               |                                          | - 0 +          |               |
|      | 10,000小时(6.8万)<br>有效期自购买之日一年内  |               |                                          | - 0 + ↑        |               |
|      | 100,000小时 6.755<br>有效期自购买之日一年内 |               | 10.00 million                            | - 0 + ↑        |               |
|      | 300,000小时 6.7班<br>有效期自购买之日一年内  |               | 10 10 10 10 10 10 10 10 10 10 10 10 10 1 | - 0 + ↑        |               |
| 系款   | 我已阅读并同意《腾讯云语音识别服务等级            | 动议》           |                                          |                | •             |
|      |                                |               |                                          |                |               |
|      |                                |               |                                          |                | 配置费用 立則       |

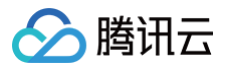

#### 🕛 说明

语音识别服务开通成功后,您可根据喜好选择如下两种方式来调用语音识别服务,建议选择 API 3.0 Explorer。

# 使用 API 3.0 Explorer 调用语音识别接口

### 输入参数

进入语音识别 API 3.0 Explorer 在线接口调试页面,选择需要调用的接口,并填写输入参数。

| API Explorer | 语音识别 (ASR) | <b>v</b>                                            |
|--------------|------------|-----------------------------------------------------|
| 搜索接口,支持中英文   | 捜索 Q       | SentenceRecognition<br>asr 2019-06-14 古名AP文档        |
| 语音流异步识别相关接   | ЕП ^       | 以确保是您本人操作;该操作等同于真实操作,建议您仔细阅读相<br>关产品文料了解费用等详情,谨慎操作! |
| 语音流异步识别任务    | 关闭         |                                                     |
| 语音流异步识别任务    | 列表         | 更多选项 ▼                                              |
| 语音流异步识别任务    | 创建         |                                                     |
| 录音文件识别相关接口   | ×          | 输入参数                                                |
| 一句话识别相关接口    | ^          | Region (j                                           |
| —句话识别 🎽 👔    | 选择所需的语音识别  | 1接口本接口不需要传递该参数 ▼                                    |
| 自学习相关接口      | ~          | 参数输入方式                                              |
| 热词相关接口       | ~          | 表单 JSON 参数推荐                                        |
| 说话人验证相关接口    | ~          | EngSerViceType [*] 🚯                                |
|              |            | string                                              |
|              |            | SourceType [*] 🚯                                    |
|              |            | integer                                             |
|              |            | VoiceFormat [*] (j)                                 |
|              |            | string                                              |
|              |            | Url (选填) [**] ③                                     |
|              |            | string                                              |
|              |            | Data (选填) [*] ③                                     |
|              |            | string                                              |
|              |            | DataLen (选填) [*] ③                                  |
|              |            | integer                                             |
|              |            | WordInfo (选填) <b>[#]</b> ③                          |
|              |            | integer                                             |
|              |            | FilterDirty (选填) [*] ④                              |
|              |            | Integer                                             |
|              |            | FilterModal (选填) [*] ③                              |
|              |            | Integer                                             |
|              |            | FilterPunc (选填) [*] ④                               |
|              |            | Integer                                             |
|              |            | ConvertNumMode (选填) [ 🕷 🚯                           |
|              |            | integer                                             |
| 展示英文接口(      | ②吐槽        | 发起调用 调用历史 展示所有参数 ▼                                  |
|              |            |                                                     |

在 API 3.0 Explorer 界面的文档说明选项卡中可以查看对应接口输入参数的具体含义。

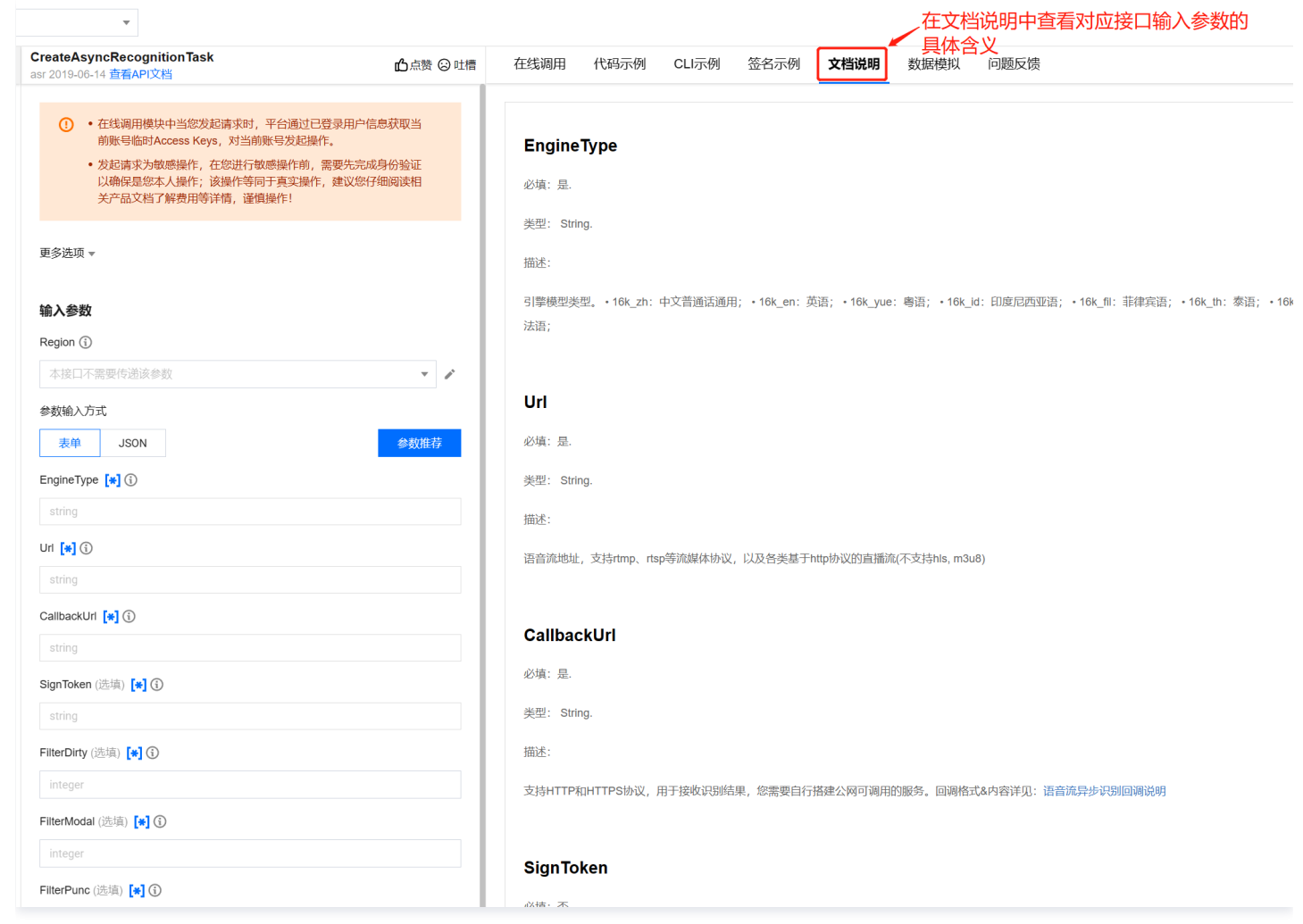

填写好**输入参数**之后,选择代码生成选项卡,可以看到自动生成的不同编程语言代码(可支持 Java、Python、Node.js、PHP、GO、.NET、C++ 语 言),生成代码中的部分字段信息和填写内容是关联的,如需调整传入参数,可在左侧修改参数值后重新生成代码。

腾讯云

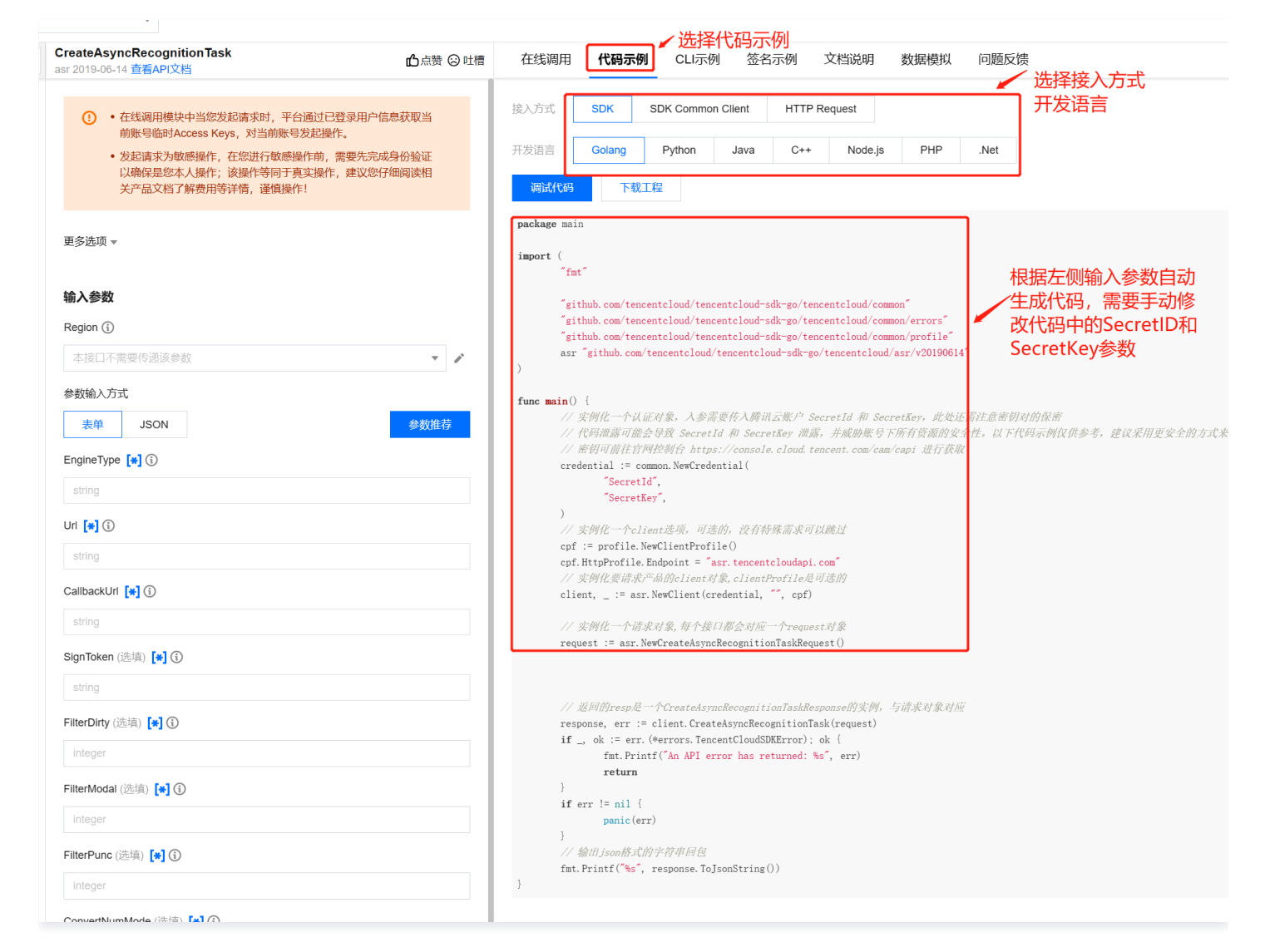

#### 发起请求

腾讯云

填写好输入参数之后,选择**在线调用**选项卡,单击**发送请求**按钮可进行真实请求,供您调试、参考。

| 在线调用                           | 代码示例                 | <mark>译在线调用</mark><br>CLI示例 | 签名示例                 | 文档说明         | 数据模拟     | 问题反馈            |                |
|--------------------------------|----------------------|-----------------------------|----------------------|--------------|----------|-----------------|----------------|
| <ol> <li>注意:<br/>点击</li> </ol> | 通过API发送请<br>面的"发送请求" | 求等同于真实操<br>按钮,系统会以          | 作,请小心进行<br>LPOST的请求方 | ,<br>法发送您在左侧 | 填写的参数到对应 | 立的接口,该操作等同于真实操作 | :,建议您仔细阅读产品计费3 |
| 发送请求                           |                      | 话发送请求                       | 按钮,进行                | 真实请求         |          |                 |                |

# 使用 Postman 调用语音识别接口

#### Postman 下载安装

- 1. 下载地址: Download Postman | Get Started for Free ,按照电脑类型选择安装包。
- 2. 下载完成后,双击打开安装包,按照提示安装,如无特殊需求选择默认即可。初次打开需要登录,若无账号,选择跳过。

#### 接口调用

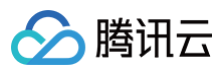

## 导入 Postman 配置

#### 借助 Postman 的导入功能来初始化配置,配置链接:

 $\verb+https://postman-demo-1256237915.cos.ap-guangzhou.myqcloud.com/postman_collection.json+ to the second state of the second state of the second s$ 

#### 具体导入步骤如下:

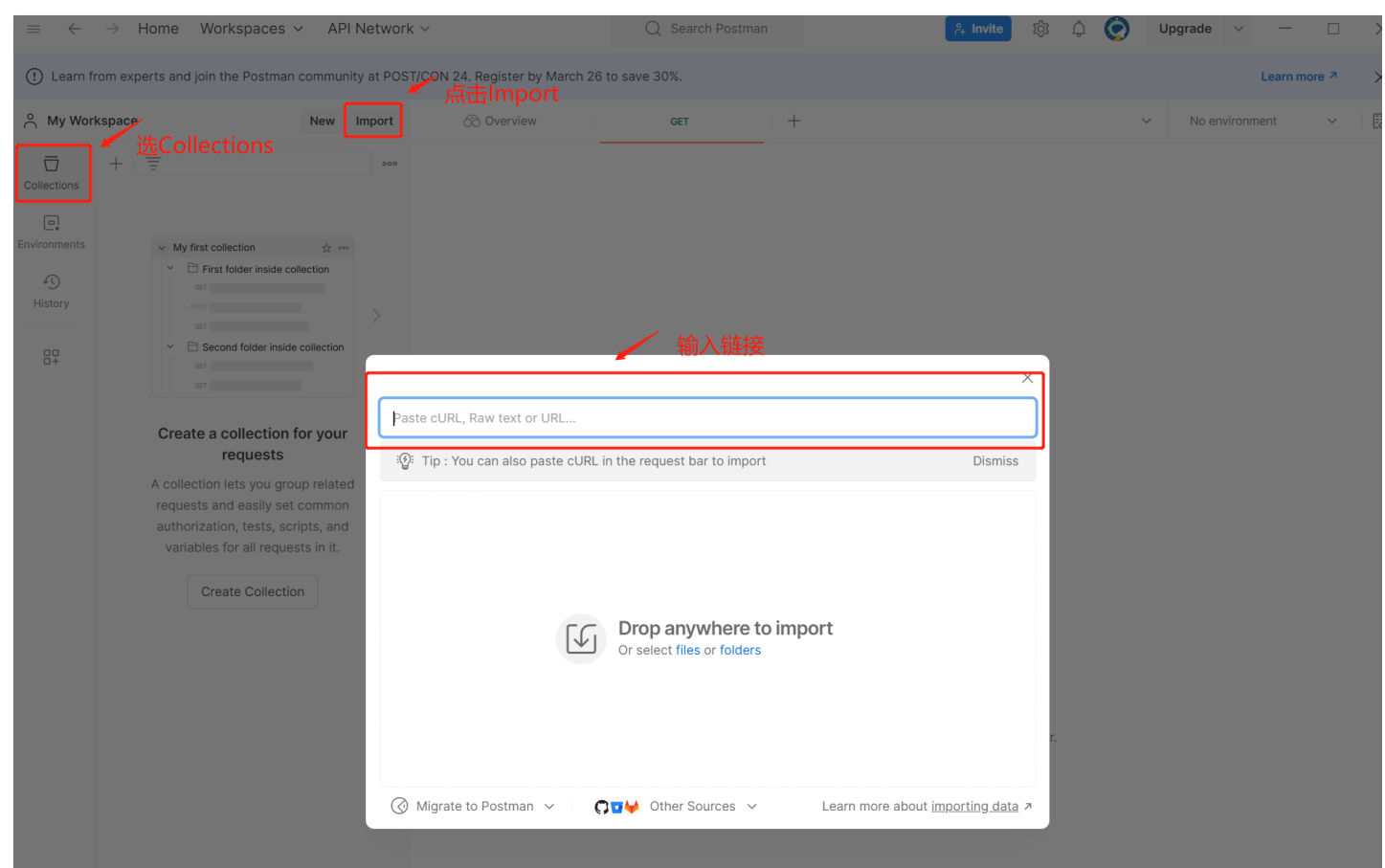

#### 初始配置包含一个接口示例,其所需配置信息都已包含在内。看到如下内容表示导入成功。

| $=$ $\leftarrow$ | ightarrow Home Workspaces        | <ul> <li>API Network</li> </ul> | ~                            | Q Search Postman        |                         | $_{r+}^{\circ}$ Invite | ¢ 4 📀       | Upgrade  | × – 🗆         | × |
|------------------|----------------------------------|---------------------------------|------------------------------|-------------------------|-------------------------|------------------------|-------------|----------|---------------|---|
| () Learn fr      | rom experts and join the Postman | community at POST               | CON 24. Register by March 26 | i to save 30%.          |                         |                        |             |          | Learn more 7  | × |
|                  | kspace                           | New Import                      | 60 Overview                  | GET                     | POST 一句话识别              | +                      |             | ✓ No env | rironment v   | Ð |
| Collections      | + Ξ                              | 000                             | ₩ postman调用asr服务 /           | 一句话识别                   |                         |                        |             | Save N   | Ø E           |   |
| Environments     | POST 一句话识别                       |                                 | POST ~ https://              | asr.tencentcloudapi.com |                         |                        |             |          | Send ~        | Ē |
| Ð                |                                  |                                 | Params Authorization         | Headers (12) Body •     | Pre-request Script  Tes | sts Settings           | s           |          | Cookies       |   |
| History          |                                  |                                 | Query Params                 |                         |                         |                        |             |          |               |   |
| 80               |                                  |                                 | Key                          | ,                       | Value                   |                        | Description |          | ••• Bulk Edit |   |
| 0+               |                                  |                                 | Key                          |                         | Value                   |                        | Description |          |               |   |
|                  |                                  |                                 |                              |                         |                         |                        |             |          |               |   |

#### 修改腾讯云密钥

发起请求前,需先将该请求对应 Pre-request-Script 中的密钥修改为自己的,这样脚本才能正确计算鉴权参数。

1. 登录访问管理控制台 获取密钥。

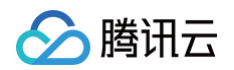

| 角色<br>身份提供商 ~<br>联合账号 ~<br>访问密钥 ~<br>API密钥管理 | <ol> <li>使用提示</li> <li>云API密钥是构建制</li> <li>最近访问时间指最</li> <li>为降低密钥泄漏的</li> </ol> | 訊云 API 请求的重要凭证,用于您调用 <b>瞒讯云API 区</b> 时生成态<br>近一次使用密钥调用云 APL v3.0 接口的时间,此时间仅供判断所<br>观验,自2023年11月30日起,对所有主张号、子张号的密钥,言<br>初次进入先新建密钥,在创建时查看 | 经,查看生成蓋名算法 [2]<br>密钥近期是否活跃,以此决定是否要禁用或删除密钥,<br>关闭查询SecretKey的功能,仅支持在创建时查看,请及时保存SecretKey。<br>并保存SecretID, SecretKey |          |                  |
|----------------------------------------------|----------------------------------------------------------------------------------|----------------------------------------------------------------------------------------------------|----------------------------------------------------------------------------------------------------|----------|------------------|
|                                              | APPID                                                                            | 能明<br>Secretid: 二百<br>Secretid: 二百                                                                                                    | 创建时间<br>2024-02-21 14:49:02<br>2024-03-04 10:46:44                                                                 | 最近访问时间 ① | 状态<br>已启用<br>已启用 |

2. 例如我们要调用 一句话识别接口,修改其预处理脚本中的密钥。

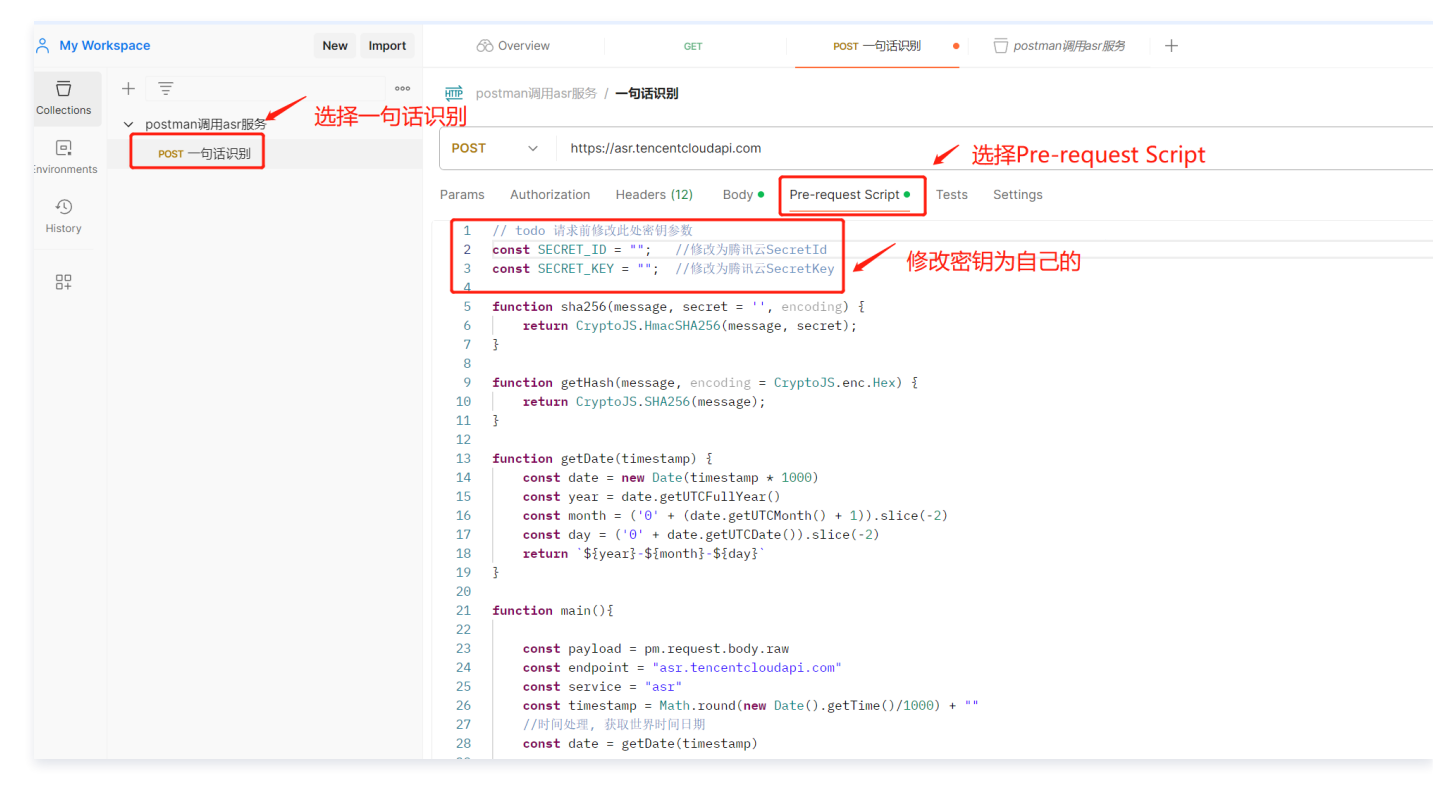

#### 发起请求

密钥修改完后,选择 Body 完善请求参数。单击 Send 发送请求,看到如下内容表示请求成功。

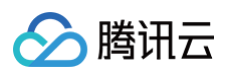

| ^ My Workspace New Import | ② Overview GET POST 一句话识别 • +                                                                                      | ✓ No environment ✓        |
|---------------------------|----------------------------------------------------------------------------------------------------|---------------------------|
| Collections H = 000       | m postman调用asr服务 Copy / 一句话识别                                                                                      | 🖺 Save 🗸 🍠                |
| Post 一句话识别                | POST v https://asr.tencentcloudapi.com                                                                             | Send ~                    |
| Ð                         | Params Authorization Headers (12) Body • Pre-request Script • Tests Settings                                       | Cookies                   |
| History                   | ○ none ○ form-data ○ x-www-form-urlencoded <b>○</b> raw ○ binary ○ GraphQL JSON ∨                                  | · 请求Body                  |
| 87                        | 1 { 2  ····"EngSerViceType": "16k_zh", 3 ····"SourceType": :0, 4 ····"VoiceFormat": "m4a". 5 ····"Url": "https://r |                           |
|                           | Body Cookies Headers (4) Test Results                                                                              | 287 B 🖺 Save as example 👓 |
|                           | Pretty         Raw         Preview         Visualize         JSON         マ           1         {                  | 请求成功                      |

### 如何修改请求参数和请求接口

#### 参数介绍

ASR 服务 (云 API)参数分为公共参数和非公共参数,以 一句话识别接口 为例:

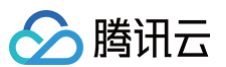

| 产品简介                                                                                                    | $\sim$ | 2. 输入参数        |     |         |                                                                                                    |                                                            |
|----------------------------------------------------------------------------------------------------|--------|----------------|-----|---------|----------------------------------------------------------------------------------------------------|------------------------------------------------------------|
| 购买指南                                                                                                    | Z指南    |                |     |         |                                                                                                    |                                                            |
| 快速入门                                                                                                    | $\sim$ | 参数名称           | 必选  | 类型      | 描述                                                                                                    |                                                            |
| 热词和自学习定制模型说明                                                                                                    | $\sim$ | Action         |     | String  | 八廿余粉 本按口即唐:SontoneoPooognition                                                                                                    | 公共参数,放在Header中传递                                           |
| 操作指南                                                                                                    | $\sim$ | Action         | AE. | oung    |                                                                                                    |                                                            |
| API文档                                                                                                    | ^      | Version        | 是   | String  | 公共参数,本接口取值:2019-06-14。                                                                                                    |                                                            |
| 更新历史                                                                                                    |        | Region         | 否   | String  | 公共参数,本接口不需要传递此参数。                                                                                                    |                                                            |
| <ul> <li>         简介         API 概览         调用方式         语音流导步识别相关接口         一句话识别相关接口         一句话识别相关接口         一句话识别相关接口         一句话识别相关接口         之句话识别相关接口         就局相关接口         說话人验证相关接口         卖音文件识别相关接口         费音文件识别相关接口         费音文件识别极速版相关接口         卖市百音识别相关接口         卖音文件识别极速版和关接口         录音文件识别极速版和关接口         费音文件识别极速版和关接口         费音文件识别极速版和关键公         日         费音文件识别极速版和关键公         费音文件识别和大力公式和         费音文件识别和大力公式和         费音文件识别和大力公式和         费音文件记录和大力公式和         费音文件记录和大力公式和         费音文件记录和大力公式和         费音文件记录和 大力公式和         费者和大力公式和         费者和大力公式和          费者和大力公式和          费者和大力公式和                 费者和大力公式和         费者和大力公式和</li></ul> |        | EngSerViceType | 是   | String  | <pre>引擎模型类型。<br/>电话场景:<br/>•8k_zh: 中文电话通用;<br/>•8k_en: 英文电话通用;<br/>*8k_en: 英文电话通用;<br/>*16k_zh: 中文通用;<br/>•16k_zh: 中文通用;<br/>•16k_zh: 中文通用;<br/>•16k_zh. 中文通用;<br/>*16k_zh. 中文通用;<br/>*16k_en: 英语;<br/>*16k_en: 英语;<br/>*16k_en: 英语;<br/>*16k_en: 动语;<br/>*16k_ko: 韩语;<br/>*16k_ko: 韩语;<br/>*16k_ko: 韩语;<br/>*16k_m: 马来语;<br/>*16k_fil: 菲律宾语;<br/>*16k_fil: 菲律宾语;<br/>*16k_tr: 去耳其语;<br/>*16k_pt: 葡萄牙语;<br/>*16k_es: 西班牙语;<br/>*16k_es: 西班牙语;<br/>*16k_fn: 印地语;<br/>*16k_fn: 印地语;<br/>*16k_fn: 记地语;<br/>*16k_zh_dialect: 多方言,支持23种方言(上海记<br/>话、兰州话、银川话、西宁话、南京话、合肥话、<br/>话、黑龙江话、吉林话、辽宁话);<br/>示例值: 16k_en</pre> | 、四川话、武汉话、贵阳话、昆明话、西安话、郑州话、太原<br>自昌话、长沙话、苏州话、杭州话、济南话、天津话、石家庄 |
|                                                                                                    |        | SourceType     | 是   | Integer | 语音数据来源。0:语音 URL;1:语音数据(pos<br>示例值:1                                                                                                    | body) 。                                                    |

#### 对应到 Postman 当中:

| kspace           | New Import | 6 Overview GE                              | T POST 一句话识别 •                         | ─ postman调用asr服务 + 〜 | No environment          |  |  |  |  |
|------------------|------------|--------------------------------------------|----------------------------------------|----------------------|-------------------------|--|--|--|--|
| + =              | 000        | e postman调用asr服务 / <b>一句话识别</b>            |                                        |                      | 🖺 Save 🗸 🌶 🗐            |  |  |  |  |
| ✓ postman调用asr服务 |            |                                            |                                        |                      |                         |  |  |  |  |
| POST 一句话识别       |            | POST v https://asr.tencent                 | POST v https://asr.tencentcloudapi.com |                      |                         |  |  |  |  |
|                  |            | Params Authorization Headers (1<br>Headers | 2) Body • Pre-request Script • 1       | Fests Settings       | Cookies                 |  |  |  |  |
|                  |            | Key                                        | Value                                  | Description          | ••• Bulk Edit Presets ~ |  |  |  |  |
|                  |            | X-TC-Action                                | SentenceRecognition                    | ✓ 公共参数               |                         |  |  |  |  |
|                  |            | X-TC-Region                                | ap-beijing                             |                      |                         |  |  |  |  |
|                  |            | X-TC-Version                               | 2019-06-14                             |                      |                         |  |  |  |  |
|                  |            | Кеу                                        | Value                                  | Description          |                         |  |  |  |  |
|                  |            |                                            |                                        |                      |                         |  |  |  |  |
|                  |            |                                            |                                        |                      |                         |  |  |  |  |
|                  |            |                                            |                                        |                      |                         |  |  |  |  |
|                  |            |                                            |                                        |                      |                         |  |  |  |  |

# △ 注意:

公共参数传递时参数名需加上前缀 "X-TC-",详情见 API 中心。

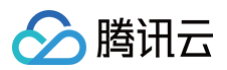

| vrkspace         | New Import | ⊗ Overview GET POST 一句话识别 ● □ postman调用asr 能务 + ∨ No environment                  | ~        |
|------------------|------------|-----------------------------------------------------------------------------------|----------|
| + =              | 000        | m postman调用asr服务 / 一句话识别 🖺 Save 🗸                                                 | P        |
| ✓ postman调用asr服务 |            |                                                                                   |          |
| POST 一句话识别       |            | POST ~ https://asr.tencentcloudapi.com / 放在Body里                                  | d 🗸      |
|                  |            | Params Authorization Headers (12) Body • Pre-request Script • Tests Settings      | Cookies  |
|                  |            | ○ none ○ form-data ○ x-www-form-urlencoded <b>○</b> raw ○ binary ○ GraphQL JSON ∨ | Beautify |
|                  |            | 1<br>1<br>1<br>1<br>1<br>1<br>1<br>1<br>1<br>1<br>1<br>1<br>1<br>1                | 1        |

### 请求参数变更

#### 如果想解析不同的录音或者设置不同的请求参数,步骤如下:

1. 查看接口入参定义,例如 一句话识别 。

| = 冶百以别                                                                                                    | ~      | 2. 输入参数        |      |         |                                                                                                    |  |
|----------------------------------------------------------------------------------------------------|--------|----------------|------|---------|----------------------------------------------------------------------------------------------------|--|
| 产品动态                                                                                                    |        | 以下请求参数列表仅列     | 出了接口 | ]请求参数和  | 印部分公共参数,完整公共参数列表见公共请求参数。                                                                                                    |  |
| 新手指引                                                                                                    |        | 参数名称           | 必选   | 类型      | 描述                                                                                                    |  |
| 产品简介                                                                                                    | $\sim$ | Action         | 是    | String  | 公共参数,本接口取值: SentenceRecognition。                                                                                                    |  |
| 购买指南                                                                                                    | $\sim$ | Version        | 是    | String  | 公共参数,本接口取值: 2019-06-14。                                                                                                    |  |
| 快速入门                                                                                                    | $\sim$ | Region         | 否    | String  | 公共参数,本接口不需要传递此参数。                                                                                                    |  |
| 热词和自学习定制模型说明                                                                                                    | $\sim$ |                |      |         | 引擎模型类型。                                                                                                    |  |
| 操作指南                                                                                                    | $\sim$ |                |      |         | 电活场景:                                                                                                    |  |
| API 文档                                                                                                    | ~      |                |      |         | • 8k_zh: 中文电话通用;<br>• 8k_en: 英文电话通用;                                                                                                    |  |
| 更新历史<br>简介<br>API 概览<br>调用方式<br>语音流异步识别相关接口<br>录音文件识别相关接口<br>录音文件识别调关接口<br>录音文件识别相关接口<br>。<br>一句话识别相关接口<br>问句话识别相关接口<br>热词相关接口<br>热词相关接口<br>说话人验证相关接口<br>读时语音识别相关接口<br>灵音文件识别极速版相关接<br>口<br>虚拟号真人判定相关接口<br>数据结构<br>错误码 |        | EngSerViceType | 是    | String  | 非电话场景: 非电话场景: •16k_zh:中文速用; •16k_zh-PY:中英嘲; •16k_zh_medical:中文医疗; •16k_en:英语; •16k_uc:尊语; •16k_ja:日语; •16k_ja:日语; •16k_ja:日语; •16k_ja:明道 •16k_ja:明道 •16k_ja:明道 •16k_jd:明夏尼西亚语; •16k_fn: 菲律宾语; •16k_fn: 菲律宾语; •16k_fn: 菲律宾语; •16k_tr: 去耳其语; ·16k_fr: 法语; ·16k_fr: 法语; ·16k_fr: 法语; ·16k_fr: 法语; ·16k_fr: 法语; ·16k_fr: 法语; ·16k_fr: 法语; ·16k_fr: 法语; ·16k_fr: 法语; ·16k_fr: 法语; ·16k_fr: 法语; ·16k_fr: 法后; ·16k_fr: 法后; · |  |
| 最佳实践                                                                                                    | ~      | SourceType     | 是    | Integer | 语音数据来源。0: 语音 URL; 1: 语音数据(post body)。                                                                                                    |  |
| 常见问题<br>视频专区                                                                                                    | ~<br>~ | VoiceFormat    | 是    | String  | 小/ʊˈɪlə、 '<br>识别音频的音频恪式,支持wav、pcm、ogg-opus、speex、silk、mp3、m4a、aac、amr。<br>示例值: wav                                                                                                    |  |

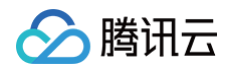

2. 在 Body 中变更参数,例如我们想识别的引擎模型为16k\_en 英语而不是16k\_zh 中文,则需传递 16k\_en 参数,如一句话识别示例接口的传参。

| Collections   | + □ Ξ ·····<br>> postman调用asr服务 | m postman调用asr服务 / 一句话识别                                                                                                    |
|---------------|---------------------------------|----------------------------------------------------------------------------------------------------|
| Environments  | POST 一句话识别                      | POST v https://asr.tencentcloudapi.com                                                                                                    |
| 4)<br>History |                                 | Params     Authorization     Headers (12)     Body ●     Pre-request Script ●     Tests     Settings       O none     O form-data     O x-www-form-urlencoded     O raw     O binary     O graphQL     JSON     ✓ |
| <br>_+        |                                 | <pre>{    *EngSerViceType": **16k_en"******,    *SourceType": *0,    *VoiceFormat": **mp3",    *Uv1": **音频链接"  }</pre>                                                                                            |

#### 请求接口变更

如需请求 ASR 服务的其他接口,需修改 Header 中的 X-TC-Action。

| () Learn from experts and join the Postman community at POST/CON 24. Register by March 26 to save 30%. |                         |            |                                                                                                    |                              |  |  |  |
|----------------------------------------------------------------------------------------------------|-------------------------|------------|----------------------------------------------------------------------------------------------------|------------------------------|--|--|--|
| A My Wor                                                                                               | kspace                  | New Import | Overview GET POST 一句话识别 ● □ postman调用asr服务 +                                                                                                    |                              |  |  |  |
| Collections                                                                                            | + 〒<br>> postman调用asr服务 | 000        | 📅 postman调用asr服务 / <b>一句话识别</b>                                                                                                    |                              |  |  |  |
| Environments<br>History                                                                                | POST 一句话识别              |            | POST <ul> <li>https://asr.tencentcloudapi.com</li> <li>选择Headers</li> </ul> Params       Authorization       Headers (12)       Body • Pre-request Script • Tests       Settings         Headers |                              |  |  |  |
| <br>_+                                                                                                 |                         |            | Key TECACION                                                                                                    | Value<br>SentenceRecognition |  |  |  |
|                                                                                                    |                         |            | X-TC-Region       X-TC-Version                                                                                                    | ap-beijing<br>2019-06-14     |  |  |  |
|                                                                                                    |                         |            | Key                                                                                                    | Value                        |  |  |  |
|                                                                                                    |                         |            |                                                                                                    |                              |  |  |  |

X-TC-Action 参数对应接口文档的 Action 入参,如录音文件识别接口的 Action 为 CreateRecTask。

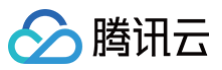

| 1四11日1日1日1                 |                         | V      |            |       |        |                                                                                                    |
|----------------------------|-------------------------|--------|------------|-------|--------|----------------------------------------------------------------------------------------------------|
| API文档                      |                         | ~      | 2. 输入参数    |       |        |                                                                                                    |
| 更新历史                       |                         |        | 以下请求参数列表仅列 | 出了接口请 | 青求参数和音 | 彩分公共参数,完整公共参数列表见公共请求参数。                                                                                   |
| 简介                         |                         |        | 参新夕初       | a%24± | 米田     | 122-2                                                                                                    |
| API 概览                     |                         |        | 梦釵石柳       | 必近    | 突空     | 油还                                                                                                    |
| 调用方式                       |                         | $\sim$ | Action     | 是     | String | 公共参数,本接口取值: CreateRecTask。                                                                                |
| 语音流异                       | 步识别相关接口                 | $\sim$ | Manian     | в     | 01-1   | 八井分野 卡拉口四法 2042.00.44                                                                                     |
| 录音文件i                      | 识别相关接口                  | ^      | version    | 定     | String | 公共参数, 平按口取值: 2019-00-14。                                                                                  |
| 录音文件                       | 识别结果查询                  |        | Region     | 否     | String | 公共参数,此参数为可选参数。                                                                                            |
| 录音文件                       | 识别请求                    |        |            |       |        | 己酸塔刑米刑                                                                                                    |
| 录音文件                       | 识别回调说明                  |        |            |       |        | コ/学保室(大学)<br>辺別引擎 (空田分级) () あっちま、「おこ为"大樽型版" () 引擎 活田大樽型 () あ方案 「古古文里 香香 产品 () 毒说 昭                        |
| 一句话识                       | 別相关接口                   | ~      |            |       |        |                                                                                                    |
| 一句话识                       | 羽                       |        |            |       |        | 电话通讯场景引擎:                                                                                                 |
| 自学习相等                      | 关接口                     | $\sim$ |            |       |        | 注意:电话通讯场景,请务必使用以下8k引擎                                                                                     |
| 热词相关                       | 接口                      | $\sim$ |            |       |        | • 8k_zh: 中文电话通讯;                                                                                          |
| 说话人验讨                      | 证相关接口                   | $\sim$ |            |       |        | • 8K_en: 英乂电话通讯;                                                                                          |
| 实时语音i                      | 识别相关接口                  | $\sim$ |            |       |        | 如念有电话通知初意达动需求,但又观需求信件收入并10K,可将0K自频每个下门10K51字,如他获取达动电<br>里。但16k引擎并非基于电话通讯数据训练。无法承诺此种调用方式的识别效果。雪中您自行验证识别结果是 |
| 录音文件i                      | 识别极谏版相关接                | $\sim$ |            |       |        |                                                                                                    |
|                            | , 033 (ALE) (ALE) (ALE) |        |            |       |        |                                                                                                    |
| 虚拟号真                       | 人判定相关接口                 | $\sim$ |            |       |        | 通用场景引擎:                                                                                                   |
| 数据结构                       |                         |        |            |       |        | 注意:除电话通讯场景以外的其它识别场景,请务必使用以下16k引擎                                                                          |
| 错误码                        |                         |        |            |       |        | •16k_zh:中文普通话通用引擎,支持中文普通话和少量英语,使用丰富的中文普通话语料训练,覆盖场景广                                                       |
| e<br>D<br>L<br>文<br>北<br>、 |                         | ~      |            |       |        | 这, 适用于除电话通讯外的所有中又普通话识别场景;                                                                                 |
| SUKXA                      |                         | ~      |            |       |        | •10K_Zn_large: 中又自迪店迪用51%【ス模型版】。 使空麥欽重做天, 语言模型社能增强, 针列噪声天、回音大 人吉小 人吉沅                                     |
| 最佳实践                       |                         | $\sim$ |            |       |        | 本的识别效果;                                                                                                   |
| 常见问题                       |                         | $\sim$ |            |       |        | •16k_zh_dialect:中文普通话+多方言混合引擎,除普通话外支持23种方言(上海话、四川话、武汉话、贵阳                                                 |

修改 Action 之后,再按照接口文档修改请求 Body,发起请求即可。

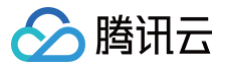

# 新手常见问题

最近更新时间:2024-12-23 14:57:33

#### 语音识别如何接入?

语音识别目前支持 API 和 SDK 接入,推荐 SDK 接入,详情可参见 一分钟接入服务端 API 和 一分钟跑通集成 SDK 。

#### 语音识别怎么进行功能体验?

可通过微信搜索"腾讯云 AI 语音"小程序,选择语音识别进行体验。也可在 语音识别控制台 功能体验模块,通过上传文件或者 URL 进行体验。详情可参考 体验功能 。

#### 语音识别控制台功能体验怎样上传大于 5M 的文件?

可在 语音识别控制台-功能体验 中采用上传音频 URL 方式上传体验,建议音频时长不能大于五个小时。

#### 不同使用场景对应的是语音识别哪种服务?

- 实时语音识别适用于有实时性要求的场景,例如语音输入、语音机器人、会议现场记录等场景。
- 一句话识别适用于对60秒之内的短音频文件进行识别的场景,例如语音短信、语音搜索等场景。
- 录音文件识别适用于语音时间较长、实时性要求低的场景,例如客服质检、视频字幕生成等场景。

#### 支持远场和离线的语音识别吗?

支持离线语音识别,详情可参见 离线SDK文档 。

#### 语音识别支持中英文混合场景和地方方言吗?

- 实时语音识别、一句话识别、录音文件识别、录音文件识别极速版和语音流异步识别支持中英文混合识别(使用中文引擎的时候,在少量英文的情况下可以支持中英文混合识别,大量英文可能出现识别率降低的情况),且支持带口音的中文普通话语音识别。
- 实时语音识别、一句话识别、录音文件识别和录音文件识别极速版支持上海话、四川话、武汉话、贵阳话、昆明话、西安话、郑州话、太原话、兰州话、 银川话等23种方言的识别。

#### 语音识别支持的输入音频时长是多少?

- 一句话识别每次调用支持60秒之内的音频。
- 录音文件识别每次调用支持五小时之内的音频。
- 实时语音音频流中每个数据包的音频分片为200ms。

#### 语音识别接口的 HTTP 请求返回鉴权失败?

请用户对照参数表检查自己的参数是否正确上传。如果想快速接入,推荐使用官网提供的 SDK。

#### 语音识别接口会限制音频文件的采样率吗?

接口不会限制,但是采样率不符合标准,会影响到识别效果。